# 無法將HDD狀態從「Unconfigured good」(未配 置的好)更改為「JBOD」

### 目錄

<u>簡介</u> <u>必要條件</u> <u>需求</u> <u>採用元件</u> <u>背景資訊</u> <u>故障排除步驟</u> <u>解析</u> 相關資訊

# 簡介

本文描述無法將HDD的狀態從「未配置的好」更改為JBOD的情況,因為直通控制器UCSC-SAS12GHBA僅支援JBOD模式

# 必要條件

### 需求

本文件沒有特定需求。

### 採用元件

- UCSC-C220-M4L
- CIMC:3.0.3a
- •2個UCS-HD12TB10KHY-E
- RAID控制器:通過UCSC-SAS12GHBA

本文中的資訊是根據特定實驗室環境內的裝置所建立。文中使用到的所有裝置皆從已清除(預設))的組態來啟動。如果您的網路運作中,請確保您瞭解任何指令可能造成的影響。

# 背景資訊

請參閱此處的UCSC-240C-M4L規<u>范</u>

- Cisco 12 Gbps Modular SAS HBA with internal SAS connectivity
  - Supports up to 24 internal drives (only 4 drives supported in this server)
  - Plugs into a dedicated PCIe slot at the rear of the server (slot 1 of riser 1)
  - Supports JBOD only, not RAID, as shown in the below table.

## 故障排除步驟

1.根據UCSC-C220-M4L的規格表,控制器UCSC-SAS12GHBA支援UCS-HD12TB10KHY-E。 <u>https://www.cisco.com/c/dam/en/us/products/collateral/servers-unified-computing/ucs-c-series-</u> <u>rack-servers/c220m4-lff-spec-sheet.pdf</u>

#### (2) Cisco 12 Gbps Modular SAS HBA

■ If you selected a Cisco 12 Gbps Modular SAS HBA you have the following option:

Select up to 4 HDDs listed in Table 10.

| Table 10 Av | vailable Hot | -Pluggable | Sled-Mounted | HDDs |
|-------------|--------------|------------|--------------|------|
|-------------|--------------|------------|--------------|------|

| Product ID (PID)           | PID Description                                   | Drive<br>Type | Capacity |
|----------------------------|---------------------------------------------------|---------------|----------|
| HDDs                       |                                                   |               |          |
| UCS-HD8T7KEM               | 8 TB 12G SAS 7.2K RPM LFF HDD (512e)              | SAS           | 8 TB     |
| UCS-HD4T7KL12G             | 4 TB 12G SAS 7.2K RPM LFF HDD                     | SAS           | 4 TB     |
| UCS-HD2T7KL12G             | 2 TB 12G SAS 7.2K RPM LFF HDD                     | SAS           | 2 TB     |
| UCS-HD10T7KEM              | 10 TB 12G SAS 7.2K RPM LFF HDD (512e)             | SAS           | 10 TB    |
| UCS-HD6T7KEM               | 6 TB 12G SAS 7.2K RPM LFF HDD (512e)              | SAS           | 6 TB     |
| UCS-HD1T7KL12G             | 1 TB 12G SAS 7.2K RPM LFF HDD                     | SAS           | 1 TB     |
| UCS-HD10T7KL4K1            | 10 TB 12G SAS 7.2K RPM LFF HDD (4K sector format) | SAS           | 10 TB    |
| UCS-HD8T7KL4K1             | 8 TB 12G SAS 7.2K RPM LFF HDD (4K sector format)  | SAS           | 8 TB     |
| UCS-HD6T7KL4K <sup>1</sup> | 6 TB 12G SAS 7.2K RPM LFF HDD (4K sector format)  | SAS           | 6 TB     |
| UCS-HD2T7KL6GA             | 2 TB 6G SATA 7.2K RPM LFF HDD                     | SATA          | 2 TB     |
| UCS-HD12TB10KHY-E          | 1.2 TB 3.5 inch 12G SAS 10K RPM HDD               | SAS           | 1.2 TB   |
| UCS-HD600G15KHY-E          | 600 GB 3.5 inch Hybrid 6G SAS 15K RPM HDD         | SAS           | 600 GB   |
| UCS-HD300G15KHY-E          | 300 GB 3.5 inch Hybrid 6G SAS 15K RPM HDD         | SAS           | 300 GB   |

2. CIMC>庫存>儲存>控制器/VD屬性中沒有選項可將HDD狀態設定/更改為JBOD。

| →E altaile<br>cisco         | ; Cisco Integrated Mana                      | gement Contr    | oller                |                   |                         | + 🗹 🛛           | admin@192.16        | 3.4.69 - C220-FCH2139V0V5 🏾 🏠 |
|-----------------------------|----------------------------------------------|-----------------|----------------------|-------------------|-------------------------|-----------------|---------------------|-------------------------------|
| n / / UC                    | SC-SAS12GHBA (SLOT-                          | HBA) / Physi    | cal Drive Info 🔺     |                   | Refresh                 | Host Power   La | unch KVM   Ping   R | aboot   Locator LED   🚱 🕕     |
| Controller In               | Physical Drive Info                          |                 |                      |                   |                         |                 |                     |                               |
| Controller III              | no Physical Drive mio                        |                 |                      |                   |                         |                 |                     |                               |
| Physical                    | Drives Physical Drives                       |                 |                      |                   |                         |                 |                     | Selected 0 / Total 2          |
|                             | Set as Boot Drive                            |                 |                      |                   |                         |                 |                     |                               |
|                             | Controller                                   | Р               | hysical Drive Number | Status            | Health                  | Boot Drive      | Drive Firmware      | Coerced Size                  |
|                             | SLOT-HBA                                     | 5               |                      | Unconfigured Good | Good                    | true            | N004                | 1144641 MB                    |
|                             | SLOT-HBA                                     | 6               |                      | Unconfigured Good | Good                    | false           | N004                | 1144641 MB                    |
|                             |                                              |                 |                      |                   |                         |                 |                     |                               |
|                             |                                              |                 |                      |                   |                         |                 |                     |                               |
| an alada                    | <ul> <li>Cisco Integrated Manager</li> </ul> | aement Contr    | oller                |                   |                         |                 | admin@192.16        | 8 4 69 - C220-FCH2139V0V5     |
|                             | SC-SAS12GHBA (SLOT-                          | HBA) / Contr    | oller Info           |                   |                         |                 |                     |                               |
|                             |                                              | 00110           |                      |                   | Formetar                | I Prost Power   | Launch KVM   Ping   | Reboot Locator LED            |
|                             | Preboot CLI Version:                         | N/A             |                      |                   |                         |                 |                     |                               |
|                             | CNTRL-R version:                             | NA              |                      |                   |                         |                 |                     |                               |
|                             | NVDATA Version:                              | N/A             |                      |                   |                         |                 |                     |                               |
|                             | Boot Block Version:                          | N/A             |                      |                   |                         |                 |                     |                               |
|                             | Boot Version:                                | N/A             |                      |                   |                         |                 |                     |                               |
| - Physic                    | al Drive Count                               |                 |                      |                   |                         |                 |                     |                               |
|                             | Disk Present Count:                          | 2               |                      |                   |                         |                 |                     |                               |
|                             | Critical Disk Count:                         | -               |                      |                   |                         |                 |                     |                               |
|                             | Failed Disk Count:                           | 0               |                      |                   |                         |                 |                     |                               |
|                             |                                              |                 |                      |                   | -                       |                 |                     |                               |
| Controller Inf              | fo Physical Drive Moto                       |                 |                      |                   |                         |                 |                     |                               |
|                             |                                              |                 |                      |                   |                         |                 |                     |                               |
| Clear Boot Driv             | ve                                           |                 |                      |                   |                         |                 |                     |                               |
|                             |                                              |                 |                      |                   |                         |                 |                     |                               |
| + Health                    | /Status                                      |                 |                      | + HW Configuratio | on                      |                 |                     |                               |
|                             | Composite Health:                            | Sood            |                      | с                 | ontroller SAS Address:  | 5f80bcbeac420   | 300                 |                               |
|                             | Controller Status:                           | Optimal         |                      |                   | Flash Present:          | true            |                     |                               |
|                             | Chip Temperature:                            | 41              |                      |                   | Flash Size:             | 0 MB            |                     |                               |
| • Firmwa                    | are Versions                                 |                 |                      | Nun               | nber Of Backend Ports:  | 0               |                     |                               |
|                             | Product Name:                                | 11080-8481304   | BA                   | · Error Counters  |                         |                 |                     |                               |
|                             | Serial Number:                               | 5f80bcbeac42080 | 0                    | Mem               | ory Correctable Errors: | 0               |                     |                               |
|                             | Firmware Package Build:                      | 11.00.00.10     |                      | Memory            | Uncorrectable Errors:   | 0               |                     |                               |
| <ul> <li>PCI Inf</li> </ul> | fo                                           |                 |                      |                   |                         |                 |                     |                               |
|                             | pri star                                     | SLOTHERA        |                      |                   |                         |                 |                     |                               |
|                             | Vendor ID:                                   | 1000            |                      |                   |                         |                 |                     |                               |
|                             | Deulas ID:                                   |                 |                      |                   |                         |                 |                     |                               |

3.從CLI檢查控制器設定的狀態,控制器顯示JBOD已啟用:

C220-FCH2139V0V5 /chassis/storageadapter # show settings PCI Slot SLOT-HBA: Info Valid: Yes Enable JBOD Mode: true Info Invalid Cause: Predictive Fail Poll Interval: 0 sec Rebuild Rate: 0 % Patrol Read Rate: 0 % Consistency Check Rate: 0 % Reconstruction Rate: 0 % Cache Flush Interval: 0 sec Max Drives to Spin Up at Once: 0 Delay Among Spinup Groups: 0 sec Physical Drive Coercion Mode: None Cluster Mode: false Battery Warning: false ECC Bucket Leak Rate: 0 min Expose Enclosure Devices: false Maintain PD Fail History: false Enable Copyback on SMART: false Enable Copyback to SSD on SMART Error: false Native Command Queuing: enabled Enable Spin Down of Unconfigured Drives: false Enable SSD Patrol Read: false AutoEnhancedImport: false 20-FCH2139VOV5 rageadanter . 1 ab

4. CIMC CLI中沒有將HDD狀態更改/設定為JBOD的選項。

5.伺服器重新啟動時,會提示選擇CTRL+C進入UCSC-SAS12GHBA的Web bios實用程式。 但是webbios沒有選項可以更改物理驅動器狀態。

# 解析

通過控制器UCSC-SAS12GHBA管理硬碟時,硬碟將保持「未配置良好」狀態。

在未配置的正常驅動器上安裝Windows 2012 R2後 — HDD#1,安裝完成。

安裝後,驅動器 — HDD#1繼續處於「Unconfigured Good(未配置完好)」狀態。

## 相關資訊

CSCvj74706 - CIMC GUI — UCSC-SAS12GHBA